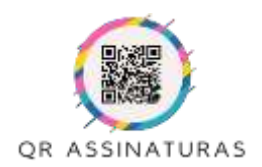

Manual de Instruções

## Cadastrar um novo Usuário

#### 1- Acesse <u>https://www.grassinaturas.com.br</u> e clique no link Cadastre-se.

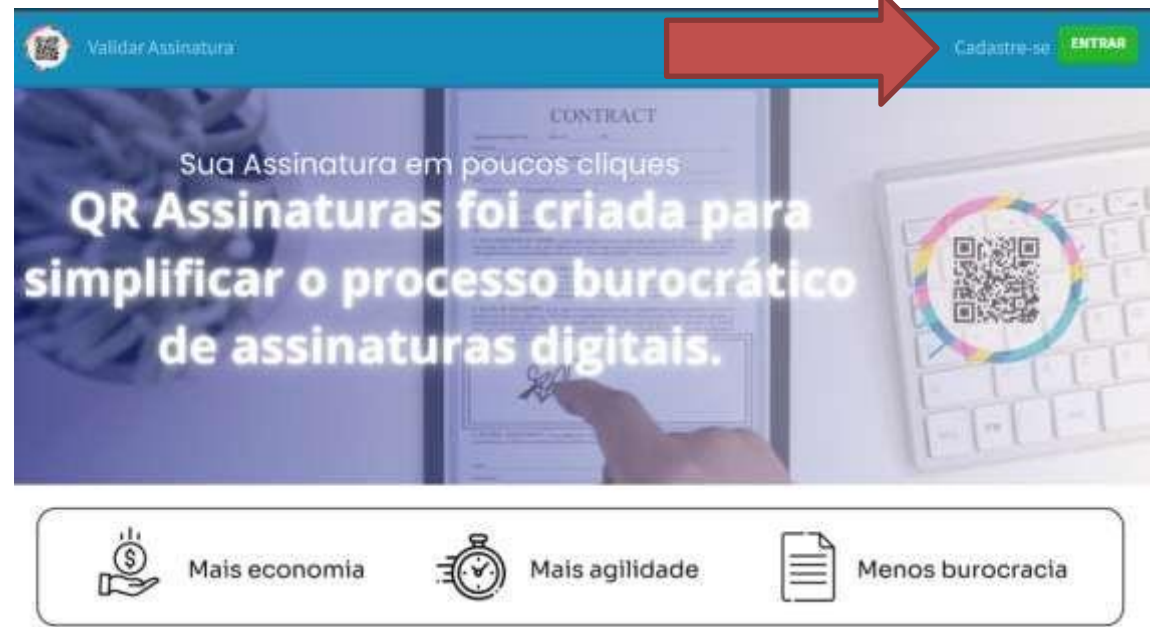

#### 2- Preencha o Formulário com todos os seus dados. E clique em Cadastrar.

| Regist        | trar              |        |                    |           |                    |  |
|---------------|-------------------|--------|--------------------|-----------|--------------------|--|
| Nome          | NOME TESTE        |        |                    | CH        | 123.455.789-00     |  |
| Raalio Social | EMPRESA TESTE     |        |                    | CHRI      | 31.222.333/0041-11 |  |
| E-mail        | texe@teste.com.br |        |                    | DL Natio_ | 01/01/2023         |  |
| Enderepo      | RUA A             |        |                    | Hairro    | CENTRO             |  |
| Lidade        | SAO PAULD         | Estado | se v               | CEP .     | 11111-411          |  |
| Telefone      | (11).23456-7891   |        |                    |           |                    |  |
| Sector (      |                   |        | Freeling as See ha |           | ( uniteda          |  |

- A Senha deverá conter no mínimo 6 dígitos;

- A Senha deverá conter letras MAIUSCULAS, minúsculas, números (0-9) e caracter especial(@#\$%<sup>....</sup>&\*);

- Os Dados de Razão Social não são obrigatórios;
- Não se esqueça de Aceitar os Termos e Condições;

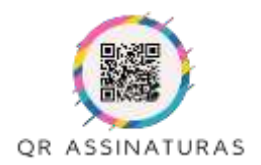

Manual de Instrucões

### 3- Após concluir o cadastro você receberá um e-mail para confirmar o cadastro.

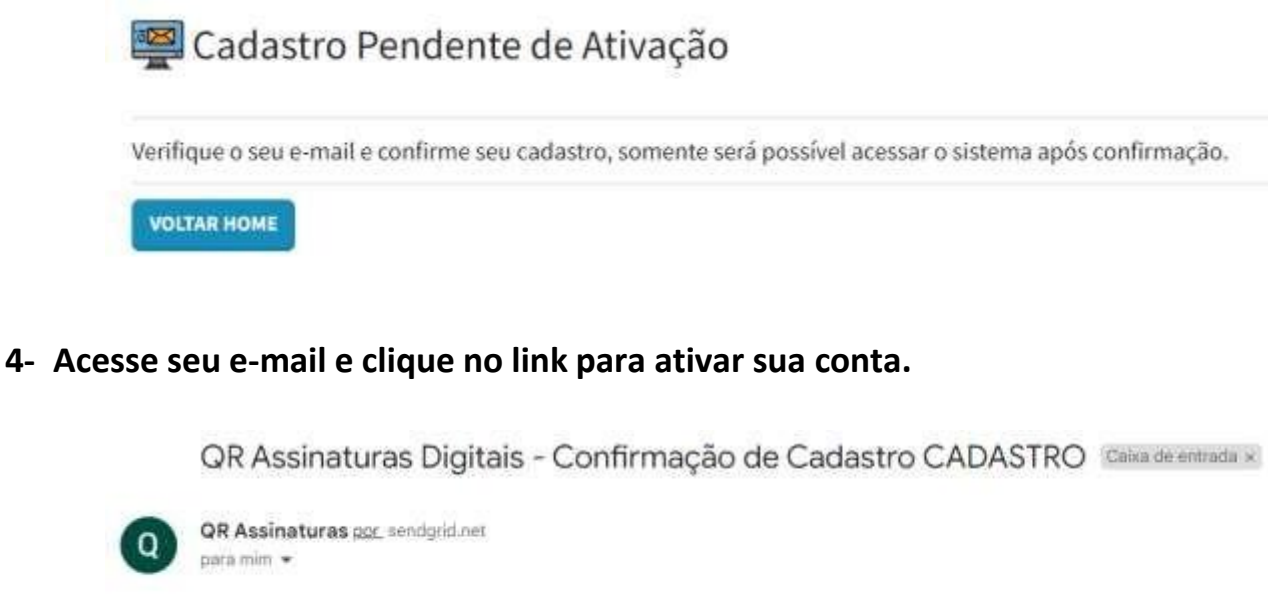

**QR** Assinaturas Digitais

Falta pouco para finalizar seu cadastro!!!

Clique AQUI para que o seu cadastro seja ativado e seja liberado seu acesso. E-mail gerado automaticamente - Não responder essa mensagem.

5- Após ativar sua conta pelo e-mail enviado, o acesso ao sistema estará liberado.

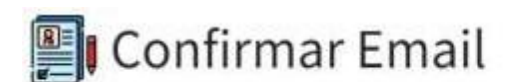

Obrigado por confirmar o seu email. Por gentileza, Clique aqui para fazer o login

### 6- Em seguida realize o acesso pela janela de login.

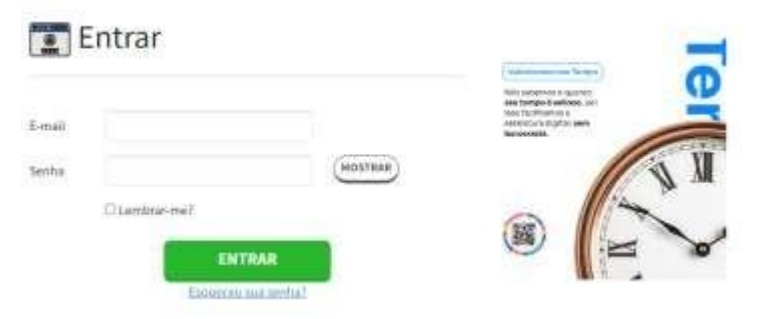

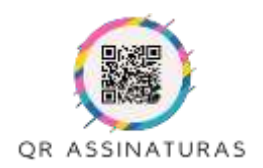

Manual de Instruções

## **Recuperar Senha de Acesso**

1- Para recuperar a senha, acesse a tela de login e clique no link "Esqueceu sua Senha?".

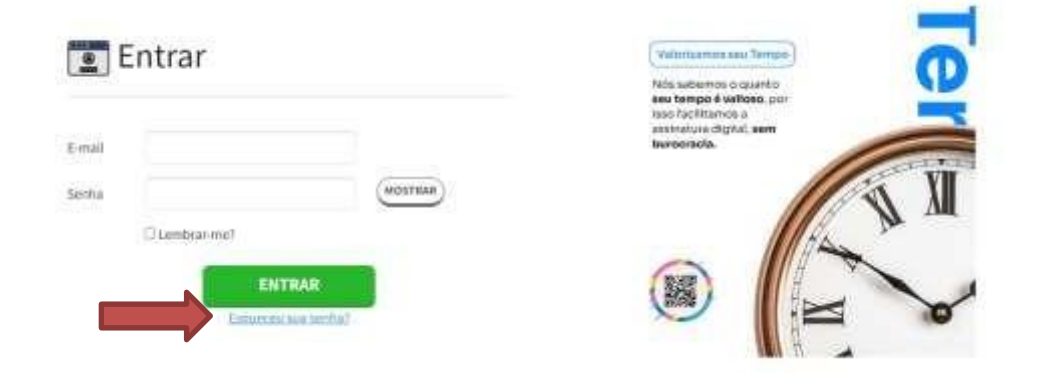

2- Na tela de Recuperação de senha digite o seu e-mail cadastrado

| Ӿ Esqueceu            | u sua Senha ?                |  |
|-----------------------|------------------------------|--|
| Digite seu email para | a recuperação da senha.      |  |
| E-mail                |                              |  |
|                       | ENVIAR E-MAIL DE RECUPERAÇÃO |  |

3- Você receberá um e-mail com um link para você cadastrar uma nova senha.

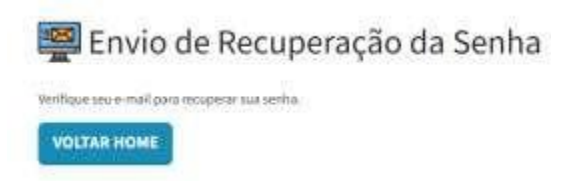

4- Clique no link para ser redirecionado a tela de cadastro de uma nova senha.

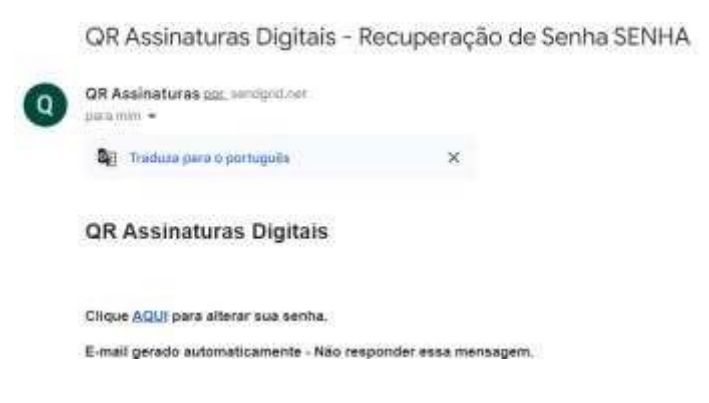

Rua do Arouche, 23 - 4° Andar - São Paulo - SP contato@qrassinaturas.com.br (11) 93032-9765 — Vendas - (11) 91275-9637 - Suporte

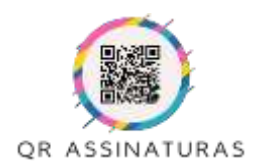

Manual de Instruções

5- Na Tela de Resetar Senha, digite seu e-mail e a nova senha, sem seguida clique em e clique em "Resetar Senha".

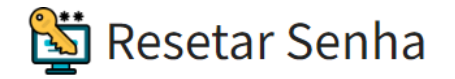

Cadastre uma nova senha

| E-mail          |               |
|-----------------|---------------|
| Senha           |               |
| Confirmar Senha |               |
|                 | DESETAD SENHA |

- A Senha deverá conter no mínimo 6 dígitos;

- A Senha deverá conter letras MAIUSCULAS, minúsculas, números (0-9) e caracter especial(@#\$%<sup>....</sup>&\*);

6- Seu acesso poderá ser realizado com sucesso.

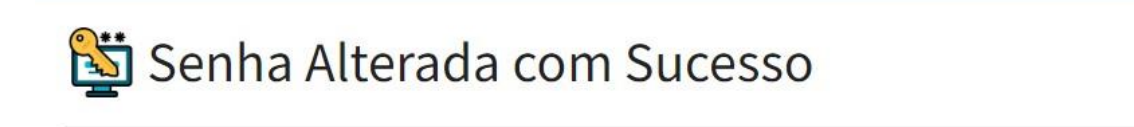

Sua Senha foi alterada com sucesso. <u>Clique aqui para realizar o Login</u>

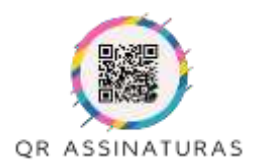

Manual de Instruções

### Alterar Senha de Acesso

1- Para alterar sua senha, após realizar o login clique no link do seu e-mail no menu principal.

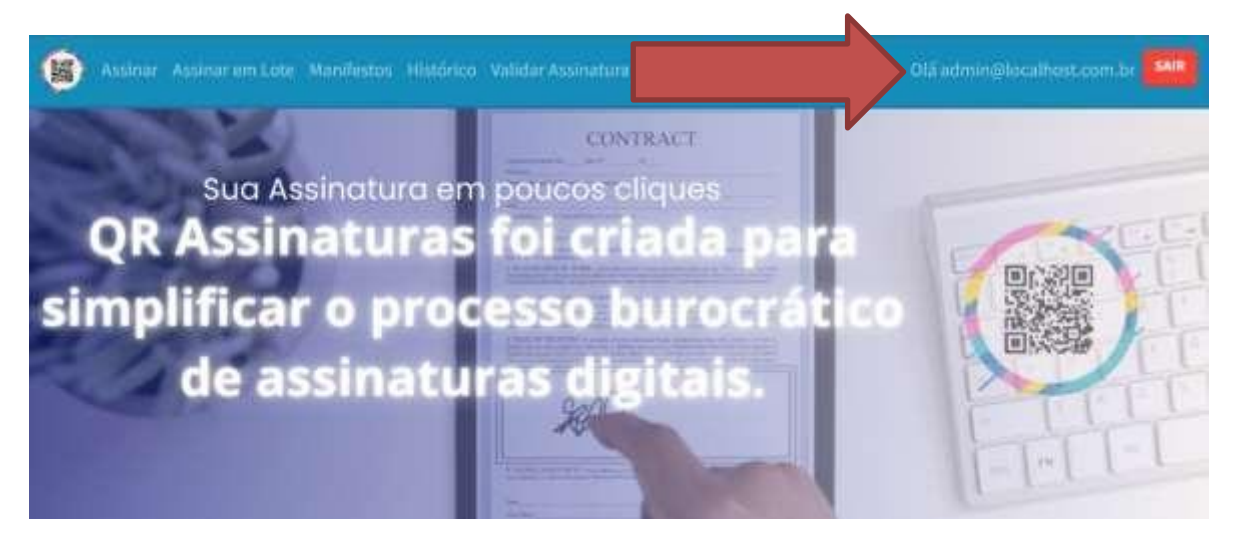

2- Você será direcionado ao Gerenciador do Usuário, em seguida clique na opção "Alterar Senha".

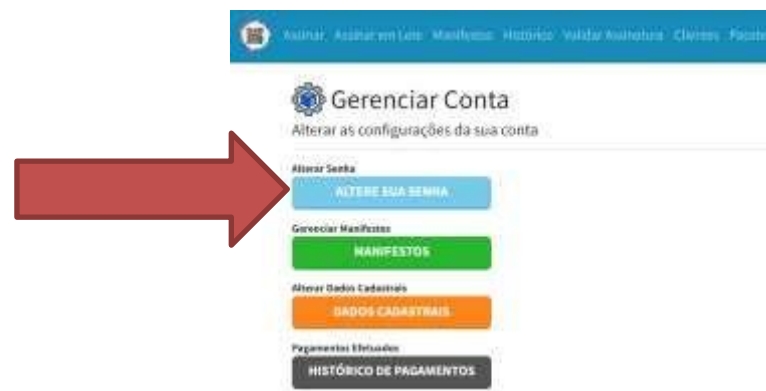

3- Informe a Senha Atual e abaixo informe a nova senha conforme tela abaixo.

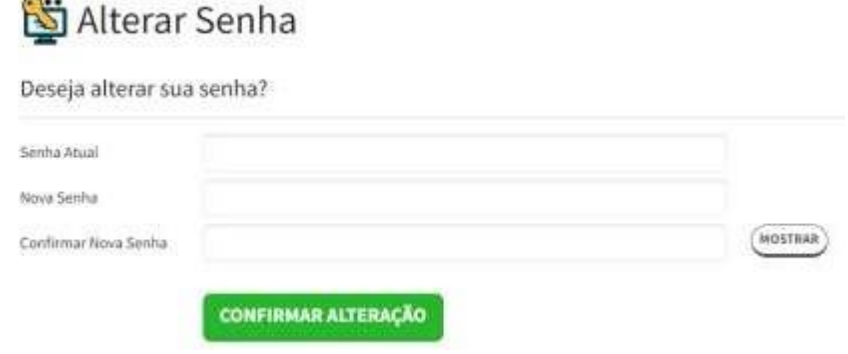

- A Senha deverá conter no mínimo 6 dígitos;
- A Senha deverá conter:

Letras MAIÚSCULAS, minúsculas, números (0-9) e caracterespecial (@#\$%<sup>....</sup>&\*);

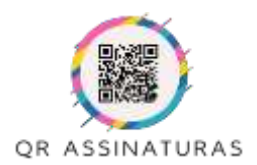

Manual de Instruções

## **Gerenciar Conta**

Painel de Gerenciamento de Contas. Aqui você pode efetuar alguns ajustes na sua conta.
Para acessar clique no seu email no menu principal.

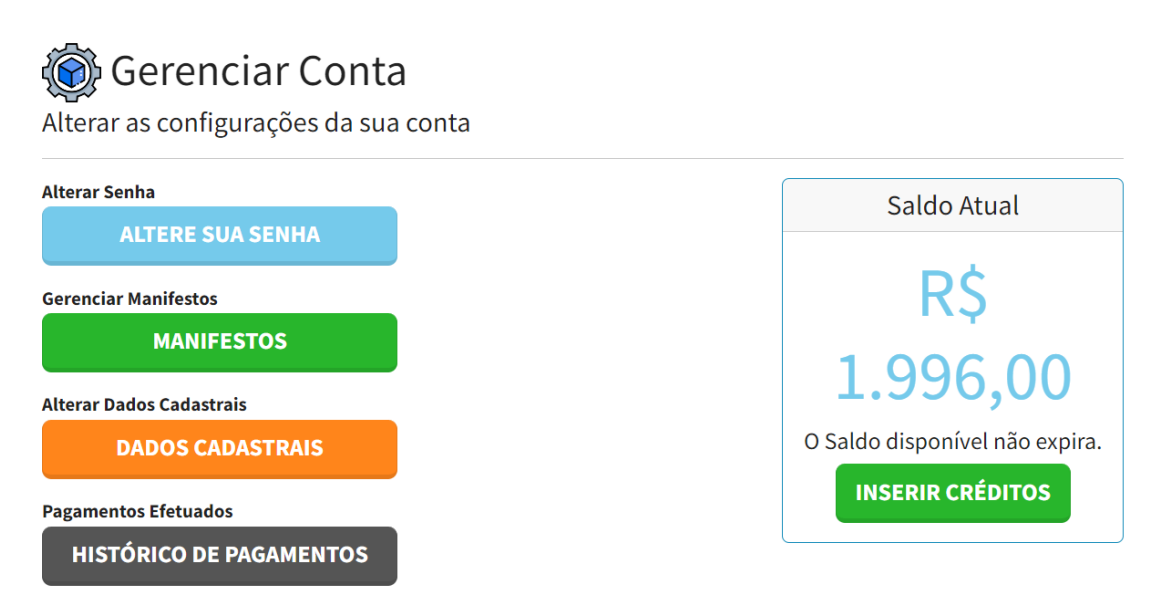

Altere sua Senha: Função para alteração da senha de acesso ao Sistema.

Manifestos: Gerenciamento dos Manifestos (Cadastro, Alteração e Exclusão).

Dados Cadastrais: Alteração dos Dados Cadastrais.

Histórico de Pagamentos: Visualize o Histórico dos Pagamentos Realizados.

Inserir Créditos: Compre pacotes e insira créditos para realização das assinaturas.

Saldo Atual: Exibe o Saldo Atual da sua conta. Créditos não expiram.